## MA DCF Online 51A Report

See "Child Abuse" in the SW website for the link to the reporting website (and additional information)

Select "Mandated Reporter"

| Report child abuse or neglect as a mandated reporter |                                              |  |  |  |  |
|------------------------------------------------------|----------------------------------------------|--|--|--|--|
| 1andated reporters like teachers, nurse              | s, or police officers are required by law to |  |  |  |  |
| omplete a written report with 48 hours               | s of calling to report child abuse or        |  |  |  |  |
| reglect. The written report does not rep             | lace the requirement to call first.          |  |  |  |  |
| First-time mandated filers:                          | Return mandated filers:                      |  |  |  |  |
| Report child abuse or neglect                        | Report child abuse or neglect                |  |  |  |  |
| online <del>&gt;</del>                               | online →                                     |  |  |  |  |

## Select either "First-time mandated filer" or "Return mandated filers"

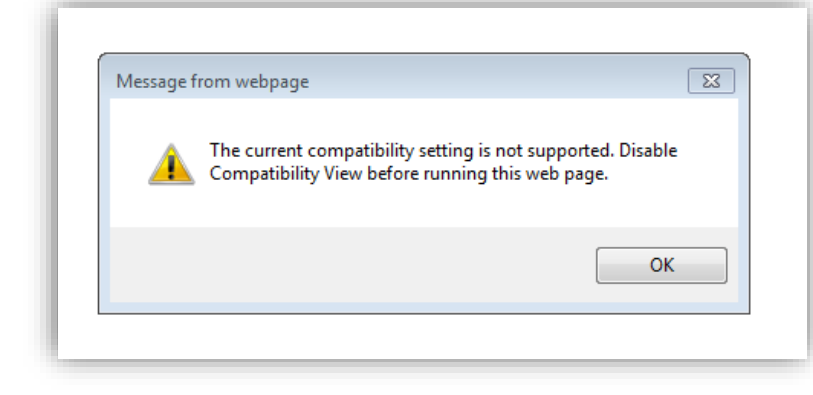

FYI – You may see this box pop us several times. Click "OK" and it will disappear

First time filers will need to

complete the online form to create your account

| ×_ •                                                                                                    |                                                                                                    | Mass.                                                                                                    |
|----------------------------------------------------------------------------------------------------|----------------------------------------------------------------------------------------------------|----------------------------------------------------------------------------------------------------|
| Setting Up Your Accoun                                                                                                    | t                                                                                                    | Virtual Gateway                                                                                                    |
| This registration process<br>individual services. All<br>submit requests for '<br>Administrator.<br>Please complete Steps<br>Virtual Gateway Porta<br>Massachusetts. By law | is for individual users requesting access to the Virtual Gateway for<br>other Users (for example, Providers or State Agency users) must<br>Virtual Gateway accounts through their organization's Access<br>1-6 to create your Virtual Gateway account. Please note that the<br>al is a secure website managed by the Commonwealth of<br>we must keep your information private and secure. | Customer Service<br>Monday through Frid.<br>8:30 am to 5:00 pm<br>800-421-0938 (Voice<br>617-847-6578 (TTY fc<br>deaf and hard of hear |
| If you already have a Vir                                                                                                    | tual Gateway username, please click here to log in                                                                                                    |                                                                                                    |
| Step 1: Terms And Cond<br>Virtual Gateway Terms<br>The Virtual Gateway and i<br>and compliance with the<br>following carefully. If you o<br>exit this application.          | litions<br>and Conditions<br>ts related business services are provided subject to your agreement ^<br>terms and conditions of use set forth below. Please read the<br>fo not agree to be bound by these terms and conditions, promptly                                                                                                    |                                                                                                    |
|                                                                                                    | O IACCEPT O I DO NOT ACCEPT                                                                                                    |                                                                                                    |
| View Term                                                                                                    | s and Conditions (PDF reader can be downloaded from here)                                                                                                    |                                                                                                    |
| Step 2: Personal Inform                                                                                                    | ation                                                                                                    |                                                                                                    |
| below. When you are fini<br>Service Name                                                                                                    | chid Welfare Services                                                                                                    |                                                                                                    |
| First Name                                                                                                    |                                                                                                    |                                                                                                    |
| Middle Initial                                                                                                    | (Optional)                                                                                                    |                                                                                                    |
| Last Name                                                                                                    |                                                                                                    |                                                                                                    |
| 4 Digit PIN                                                                                                    | Please choose any four digit number that you will be<br>able to remember. You may be asked to give this<br>number for identification reasons in the future.                                                                                                    |                                                                                                    |
| Birth Date (Month/Day)                                                                                                    |                                                                                                    |                                                                                                    |
| Email Address                                                                                                    |                                                                                                    |                                                                                                    |
| Confirm Email Address                                                                                                    |                                                                                                    |                                                                                                    |
| Security Question                                                                                                    |                                                                                                    |                                                                                                    |
| Answers that are number                                                                                                    | rs should be typed as numbers not words (for example, enter 8 rather<br>an 'three')                                                                                                    |                                                                                                    |
| than 'eight' or 3 rather that                                                                                                    |                                                                                                    |                                                                                                    |
| than 'eight' or 3 rather that<br>What number comes after                                                                                                    | or 14?                                                                                                    |                                                                                                    |
| than 'eight' or 3 rather tha<br>What number comes afte                                                                                                    | or 14?                                                                                                    |                                                                                                    |

You will be assigned a Username, which will be e-mailed to the e-mail address that you provided on the form.

Once you receive your user name, you will be able to Log In.

| Login                               |                                                  |                                |         | outcomor outfloo                                                                                                    |
|-------------------------------------|--------------------------------------------------|--------------------------------|---------|----------------------------------------------------------------------------------------------------|
| Login                               | Username<br>Password<br>Login<br>Forgot Password | (Case sensitive)               |         | Monday through Friday<br>8:30 am to 5:00 pm<br>800-421-0938 (Voice)<br>617-847-6578(1TY for th<br>deaf and hard of hearing |
| Important Messa<br>When locaing in. | nges<br>you may be required to change your p     | assword and update your user p | rofile. |                                                                                                    |
| For assistance w                    | ith logging in, please visit www.mass            | .gov/vg/loginassistance.       | one.    |                                                                                                    |

Once signed in, select "DCF Partner Services"

|   | Welcome SANDRA J STOKES                                                                                                    | Manage My Account                                                                                                    |
|---|----------------------------------------------------------------------------------------------------|----------------------------------------------------------------------------------------------------|
|   | Please select one of the following Business Services:<br>(Clicking on link will open in a new window)                                   | <ul> <li>Change My Password</li> <li>Answer My Secret<br/>Questions</li> <li>Update My Personal<br/>Information</li> <li>Logout</li> </ul> |
| l | Catalog of Services                                                                                                    | Virtual Gateway<br>Customer Service                                                                                                    |
|   | DCF Partner Services                                                                                                    | Monday through Friday<br>8:30 am to 5:00 pm<br>800-421-0938 (Voice)                                                                        |
| I | mportant Messages                                                                                                    | 617-847-6578 (TTY for the deaf and hard of hearing)                                                                                        |
|   | When logging in, you may be required to change your password and update your user profile. For assistance with logging in, please visit | J                                                                                                    |

The Dashboard will remind you to (Step 1) call your report in to a local DCF Area Office, and then (Step 2) create and submit your online report

| Step 1 Call a DCF Area Office ?                                                             | Step 2 File a Report with DCF 😨                                                         |   |
|---------------------------------------------------------------------------------------------|-----------------------------------------------------------------------------------------|---|
| Immediately reporting by oral communication to the:                                         | Submit a report to DCF within 48 hours of the oral report.<br><b>* Type of Report</b> : |   |
| or                                                                                          | Mandatory                                                                               | ~ |
| Child-At-Risk-Hotline <u>+1-800-792-5200</u> (weekdays after 5pm or weekends and holidays). | * Date Oral Report filed:<br>10/09/2018                                                 | 0 |
|                                                                                             | + Start Report                                                                          |   |
|                                                                                             |                                                                                         |   |

Fill out the report as completely as possible. Click "Submit."

Once your report is submitted, you will receive verification of receipt via e-mail

You can keep track of filed reports in your dashboard.

| (ran) ≪ < 1 > ≫ 10 <mark>⊻</mark> |                          |                 |                 |                                     |                 |                                                        |
|-----------------------------------|--------------------------|-----------------|-----------------|-------------------------------------|-----------------|--------------------------------------------------------|
| eport ID 💠                        | Date Oral Report filed 🗇 | Intake Name(ID) | Intake Status 💠 | Intake Decision 🗘                   | Report Status 🗢 | Action<br>[Delete, Clone, Upload, Print, Open]         |
| 970                               | 09/24/2018               |                 | Approved        | Screened In: Non-Emergency Response | Submitted       | (a) (a) (b) (b)                                        |
| 32                                | 09/05/2018               |                 | Approved        | Screened In: Non-Emergency Response | Submitted       | (a) (a) (b) (b) (c) (c) (c) (c) (c) (c) (c) (c) (c) (c |
| )30                               | 08/13/2018               |                 | Approved        | Screened In: Non-Emergency Response | Submitted       |                                                        |
| 36                                | 08/07/2018               |                 | Approved        | Screened In: Emergency Response     | Submitted       |                                                        |
| 71                                | 08/01/2018               |                 | Approved        | Screened Out                        | Submitted       |                                                        |

Note the following icons next to each report

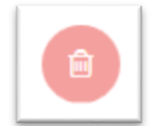

Select this icon to **Delete the Report** (perhaps you created an erroneous report; or accidentally duplicated a report).

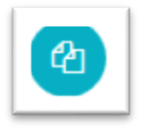

Select this icon to **Clone the Report**. You would use this if you are re-filing on a family that you have previously filed on. The primary demographic information will copy over, however, the new report details will need to be added.

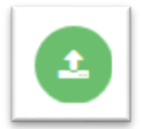

Select this icon to Upload Documents for the Report (we do not typically do this)

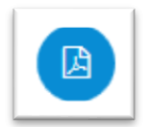

Select this icon to **Create a PDF** (this can be sent to CPT/ SS Dept, or saved to your records)

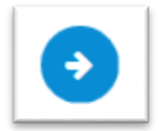

Select this icon to **Open the Report** (you are able to save your report and come back to it later, prior to submitting)